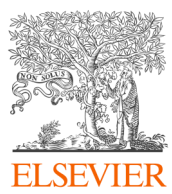

# คู่มือการใช้งาน Scopus

# ฐานข้อมูลบรรณาณุกรม

Global representation means global discovery across all subjects and content types

83.5M records from 26.0K serials, 101K+ conferences and 240K books

from more than 7,000 publishers in 105 countries

- Updated daily—approximately 11,000 articles per day indexed
- 17.49M open access documents
- "Articles in Press" from >8,075 titles
- 880K preprints from multiple preprint servers
- 5,656 active Gold Open Access journals indexed

| Number of journals by<br>subject area** | Journals                                                                                    | Conferences                                 | Books                                                                   | Patents                                                                    |  |  |  |  |
|-----------------------------------------|---------------------------------------------------------------------------------------------|---------------------------------------------|-------------------------------------------------------------------------|----------------------------------------------------------------------------|--|--|--|--|
| Physical sciences<br>8,529              | 24,971** active peer-reviewed journals                                                      | 101K conference<br>events                   | <b>63.3K</b> individual book series volumes                             | 46.7M patents                                                              |  |  |  |  |
| Health sciences<br>7,136                | 244 trade journals<br>5,656 Gold OA Journals<br>(DOAJ/ROAD)                                 | <b>10.47M</b> conference papers             | <ul><li>242K stand-alone books</li><li>2.00M total book items</li></ul> | 5 major patent offices:<br>• WIPO<br>• EPO<br>• USPTO<br>• JPO<br>• UK IPO |  |  |  |  |
| Social sciences<br>10,574               | <b>15.8M</b> fully-indexed funding<br>acknowledgements<br><b>800K</b> preprints             | Mainly Engineering and<br>Computer Sciences | Focus on Social<br>Sciences and A&H                                     |                                                                            |  |  |  |  |
| Life sciences 4,915                     | <ul> <li>Full metadata, abstracts and cited<br/>references (refs post-1970 only)</li> </ul> |                                             |                                                                         |                                                                            |  |  |  |  |
|                                         | Citations back to 1970                                                                      |                                             |                                                                         |                                                                            |  |  |  |  |
| Ųĩ — 🧹 🔏                                |                                                                                             |                                             |                                                                         |                                                                            |  |  |  |  |

#### Health Life Sciences Sciences 30.4% 15.4% 14,448 7,295 titles titles 000 Physical Social Sciences Sciences 28% 26.2% 13,312 12,464 titles titles

# Physical Sciences Health Sciences

# **28%**

- Chemistry
- Physics
- Engineering

30.4%

- 100% MEDLINE
- Nursing
- Dentistry

**Social Sciences** 

## **Life Sciences**

## 26.2%

- Psychology
- Economics
- Business
- A&H

w.scopus.com

- 15.4%
- Neuroscience
- Pharmacology
- Biology

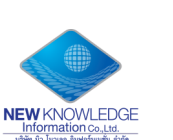

New Knowledge Information Co., Ltd. Contact: Mr. Jakchai Ch. Tel: 091-493-5983 E-mail: sales2@newknowledgeinfo.com

Source

List

Elabora - Ego - Elabora - Tar - Elabora - Ego - Elabora - Elabora

metrics?

View journal rankings >

Scopus offers free metrics to non-subscribers.

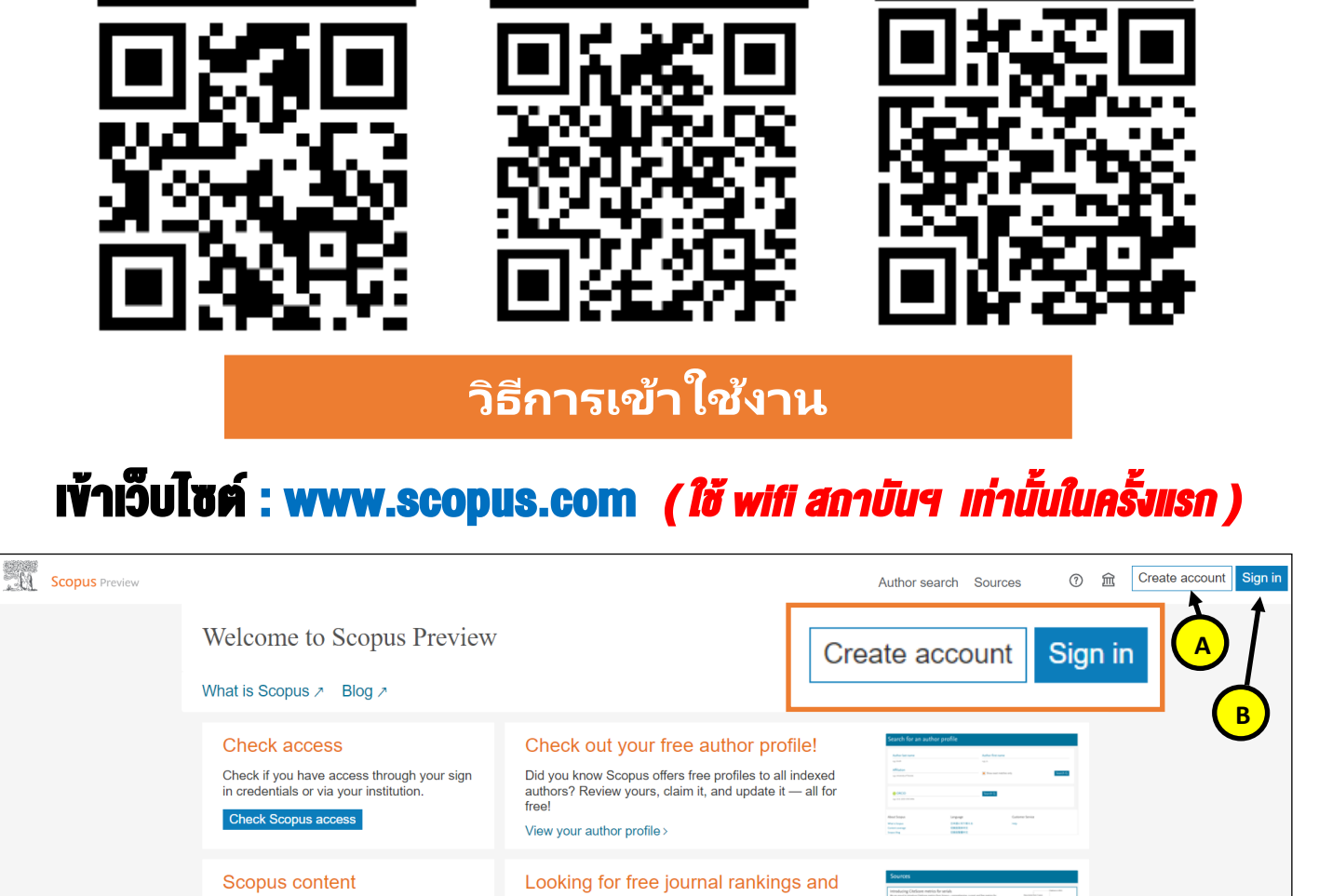

Video

Website

Content coverage guide 👸

Scopus discontinued sources list 速

Scopus source list 坐

Book title list 坐

| ELSEVIED                                        | ELSEVIER                                                                                                    |
|-------------------------------------------------|----------------------------------------------------------------------------------------------------|
| ELSEVIER                                        | Register                                                                                                    |
| Welcome                                         | Create password to register                                                                                                    |
| Enter your email to continue with <b>Scopus</b> | <sub>Email</sub><br>tathink_nong@gmail.com                                                                                       |
| ุกรอก " Email " ของ <u>สถาบันฯ</u>              | Given name                                                                                                    |
|                                                 | Family name                                                                                                    |
| Continue                                        | ตั้งรหัสผ่าน " <b>Password</b> "<br>Password                                                                                     |
| Sign in via your institution                    | เงื่อนไขการตั้ง รหัสผ่าน ( <b>Password</b> )                                                                                     |
|                                                 | Choose a unique password with minimum 8 characters. Include at<br>least 1 number, a mix of lowercase and uppercase letters and 1 |

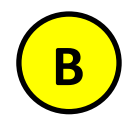

## เข้า website : <u>www.scopus.com</u> ทำการลงชื่อเข้าใช้ คลิ้ก "Sign in" (ในกรณีที่ลงทะเบียน Email ไว้เรียบร้อยแล้ว)

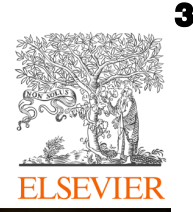

NEW KNOWLEDGE

**Scopus** 

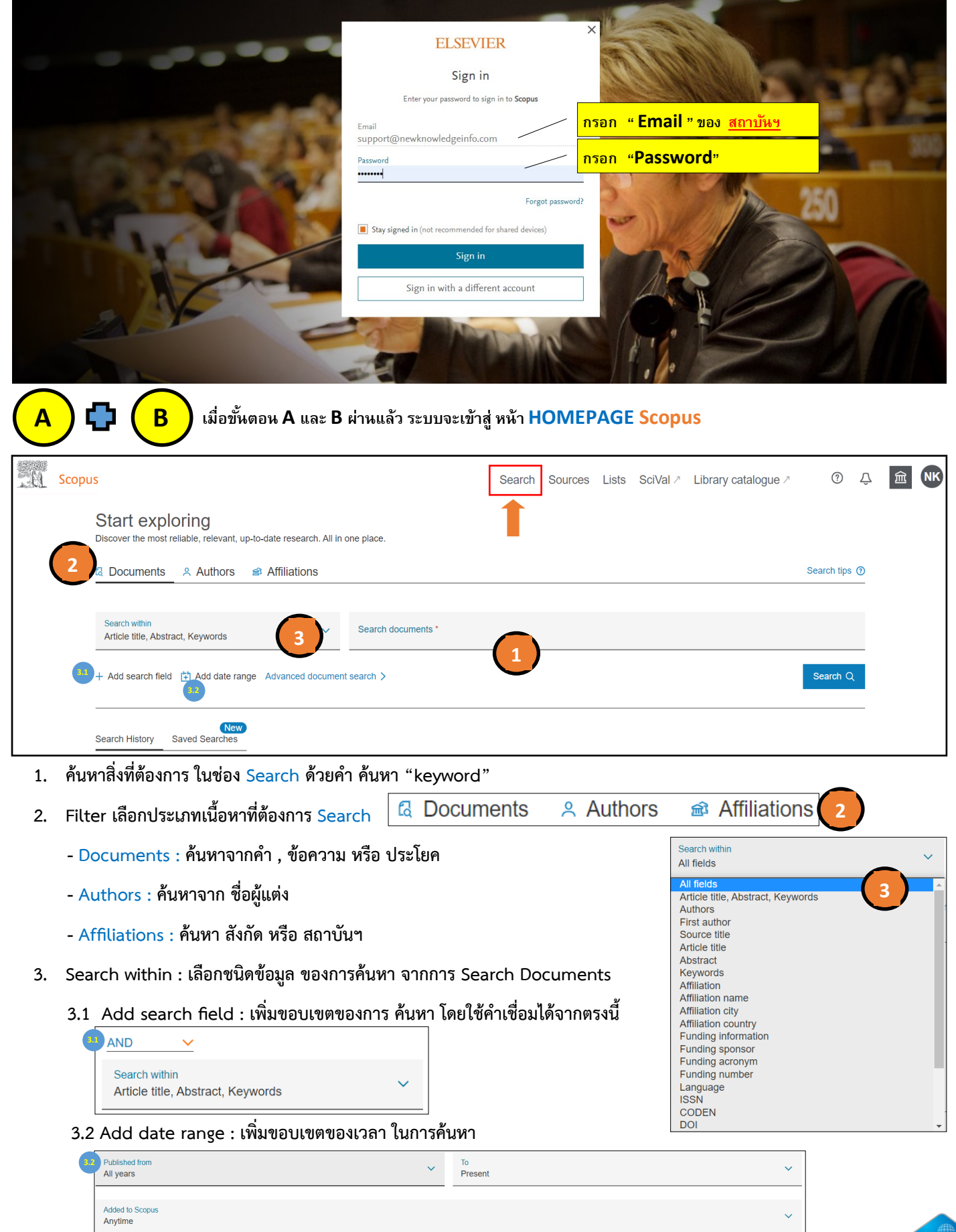

| <mark>C)</mark> การหาข้อ                                            | มูล จา      | <b>เกแหล่งที่มาของข้</b> ั                                      | อมูล ค      | าลิ้กที่ "                | Sou                                    | rces"                                         |                                                   |                                                      |                                                      |
|---------------------------------------------------------------------|-------------|-----------------------------------------------------------------|-------------|---------------------------|----------------------------------------|-----------------------------------------------|---------------------------------------------------|------------------------------------------------------|------------------------------------------------------|
| Scopus                                                              |             | Se                                                              | arch Source | es Lists SciVa            | Il ∕ Librar                            | y catalogue ≯                                 | a (?)                                             | Ŷ                                                    | Ш                                                    |
| Sources                                                             |             |                                                                 |             |                           |                                        |                                               |                                                   |                                                      |                                                      |
| Subject area                                                        | Enter subje | ct area                                                         |             |                           |                                        |                                               |                                                   |                                                      |                                                      |
| Filter refine list                                                  |             | 42,180 results                                                  | ى ت         | ownload Scopus Sou        | ırce List 🛈 Le                         | arn more about                                | Scopus Source                                     | e List                                               |                                                      |
| Apply Clear filters                                                 |             | All V 🗧 Export to Excel 🔲 Save to source I                      | ist         |                           | Vie                                    | w metrics for ye                              | ar: 2020                                          | ~                                                    |                                                      |
| Display options                                                     | ^           | Source title $\downarrow$                                       | CiteScore 🗸 | Highest percentile $\psi$ | Citations 2017-20 $\downarrow$         | Documents<br>2017-20 ↓                        | % Cited $\downarrow$                              | >                                                    |                                                      |
| Display only Open Access<br>journals<br>Counts for 4-year timeframe |             | Ca-A Cancer Journal for Clinicians     Entitled Full Text Copac | 463.2       | 99%<br>1/340<br>Oncology  | 50,948                                 | 110                                           | 92                                                |                                                      |                                                      |
| No minimum selected     Minimum citations                           |             | 2 Nature Reviews Materials<br>Entitled Full Text Copac          | 115.7       | 99%<br>1/292<br>Materials | 21,170                                 | 183                                           | 98                                                |                                                      |                                                      |
| Minimum citations                                                   | <b>*</b>    | Entitled Full Text Copac                                        | 115.7       |                           | 99%<br>1/292<br>Materials<br>Chemistry | 99% 21,170<br>1/292<br>Materials<br>Chemistry | 99% 21,170 183<br>1/292<br>Materials<br>Chemistry | 99% 21,170 183 98<br>1/292<br>Materials<br>Chemistry | 99% 21,170 183 96<br>1/292<br>Materials<br>Chemistry |

1. เลือกประเภทของข้อมูล : Subject area(สาขาวิชา), Title (ชื่อวารสาร), Publisher(สำนักพิมพ์), ISSN(เลขวารสาร )

# 1.1 Subject area เลือกสาขาวิชาที่ต้องการ

| Subject area        |                                     | ∧ □ Agricultural and Biological Sciences                  |
|---------------------|-------------------------------------|-----------------------------------------------------------|
| Subject area        | - Nim                               | Agricultural and Biological Sciences (miscellaneous)      |
| Title               | Subject area Enter subject area 🖑 ) | Animal Science and Zoology                                |
| Bublisher           |                                     | Aquatic Science                                           |
|                     |                                     | Food Science                                              |
| ISSN                |                                     | Forestry     Constant Amiguitures and Biological Sciences |
|                     | "d                                  |                                                           |
| 1.2 Title ค้นหาจาก  | เ "ช่อวารสาร"                       | Insect Science                                            |
| Subject area        |                                     |                                                           |
| <u>Subject area</u> |                                     |                                                           |
| Title               | Title Enter title                   |                                                           |
| Publisher           |                                     |                                                           |
| ISSN                |                                     |                                                           |
|                     |                                     |                                                           |
| 1.3 Publisher ค้นห  | <sup>ุ</sup> งาตามชื่อ "สำนักพิมพ์" |                                                           |
| Subject area        |                                     |                                                           |
| Subject area        |                                     |                                                           |
| Title               | Publisher   Enter pub               | lisher name                                               |
| Publisher           |                                     |                                                           |
| ISSN                |                                     |                                                           |
| 2 T                 |                                     |                                                           |
| 1 / ISSN ด้างหาตาง  | เ เลขเประจำาวรสารนั้น ต             |                                                           |
| 1.4 15511 4120101   |                                     |                                                           |
| Subject area        |                                     |                                                           |
| Subject area        |                                     |                                                           |
| Title               | ISSN Enter                          | r ISSN or ISSNs                                           |

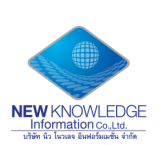

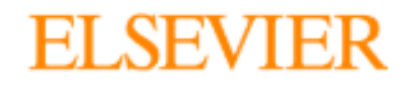

Publisher ISSN

| Sco | pus                                                                                                    |               |                | Sea                                                            | arch Source | es Lists SciVa                         | al ∕ Librar                        | y catalogue ₹          | 0                    | Ŷ              | 釯  | NK |
|-----|----------------------------------------------------------------------------------------------------|---------------|----------------|----------------------------------------------------------------|-------------|----------------------------------------|------------------------------------|------------------------|----------------------|----------------|----|----|
|     | Sources                                                                                                    |               |                |                                                                |             |                                        |                                    |                        |                      |                |    |    |
|     | Subject area                                                                                                    | Enter subject | ct area        |                                                                |             |                                        |                                    |                        |                      |                |    |    |
| 4   | Filter refine list                                                                                                    | (2)           | 42,180 results |                                                                |             | Download Scopus Sor                    | urce List ① Learn more about Scopu |                        | Scopus Sourc         | us Source List |    |    |
|     |                                                                                                    |               |                | <ul> <li>Export to Excel</li> <li>Save to source li</li> </ul> | st          |                                        | Vie                                | w metrics for yea      | ar: 2020             | <b></b>        | Ύς |    |
|     | Display options                                                                                                    | ^             |                | Source title $\downarrow$                                      | CiteScore ↓ | Highest percentile $\psi$              | Citations<br>2017-20 ↓             | Documents<br>2017-20 ↓ | % Cited $\downarrow$ | >              | C  | /  |
|     | <ul> <li>Display only Open Access<br/>journals</li> <li>Counts for 4-year timeframe</li> <li>No minimum selected</li> </ul> |               | 1              | Ca-A Cancer Journal for Clinicians<br>Entitled Full Text Copac | 463.2       | 99%<br>1/340<br>Oncology               | 50,948                             | 110                    | 92                   |                |    |    |
|     | Minimum citations       Minimum documents                                                                                   | *             | 2              | Nature Reviews Materials<br>Entitled Full Text 📻 Copec         | 115.7       | 99%<br>1/292<br>Materials<br>Chemistry | 21,170                             | 183                    | 98                   |                |    |    |

- 2. Results ผลลัพท์ของข้อมูล
- 3. สามารถ Download Scopus source list ทั้งหมดได้
- 4. Filter ตัวกรองข้อมูล มี 2 ตัวกรอง ดังนี้

| 4. Filter ตัวกรองข้อมูล มี 2 ตัวกรอง ดังนี้                                                                                                    | Counts for 4-year timeframe                                                                                                    |
|----------------------------------------------------------------------------------------------------|----------------------------------------------------------------------------------------------------|
| Display options                                                                                                    | No minimum selected                                                                                                    |
| Source type                                                                                                    | O Minimum citations                                                                                                    |
| Book Series                                                                                                    | Citescore highest quartile                                                                                                    |
| 5. เลือกปีพิมพ์ของข้อมูล Metrics of Year 🗌 Conference Proceedings                                                                                                    | Show only titles in top 10 percent                                                                                                    |
| View metrics for year:                                                                                                    | <ul> <li>1st quartile</li> <li>2nd quartile</li> <li>3rd quartile</li> <li>4th quartile</li> </ul>                                                             |
| 42,180 results              ▲ Download Scopus Source List ① Learn more about Scopus Source List        6. ตาราง ผลลัพท์ ress             лาพรวมของรายการ ส             ภาพรวมของรายการ ส             ภาพรวมของรายการ ส             ภาพรวมของรายการ ส             ภาพรอเมของรายการ ส             ภาพรอเมของรายการ ส | ults สามารถ Download<br>ออกเป็น Excel file ได้<br>I <mark>I AII</mark> เพื่อดึงรายการทั้งหมด<br>รายการจากกล่อง <mark>I</mark> หน้ารายการ<br>ต้องการแล้วจากนั้น |
| □ 3 Nature Reviews Molecular Cell Biology 99.7 99% 21,027 211 88<br>Entitled Full Text ⊕ Coppac 1/382<br>Molecular Biology<br>53 July 191 Excel file                                                                                                    | o Excel เพื่อดึงข้อมูลออกมาใน                                                                                                    |
| □ 4 Chemical Reviews       96.9       99%       90,053       929       96         ■ Entitled Full Text       ● Coppec       1/398       96       96         ■ General Chemis       V       1/398       1/398       1/398                                                                                                    |                                                                                                    |
| AutoSave C C C C C C C C C C C C C C C C C C C                                                                                                    |                                                                                                    |

NEW KNOWLEDGE

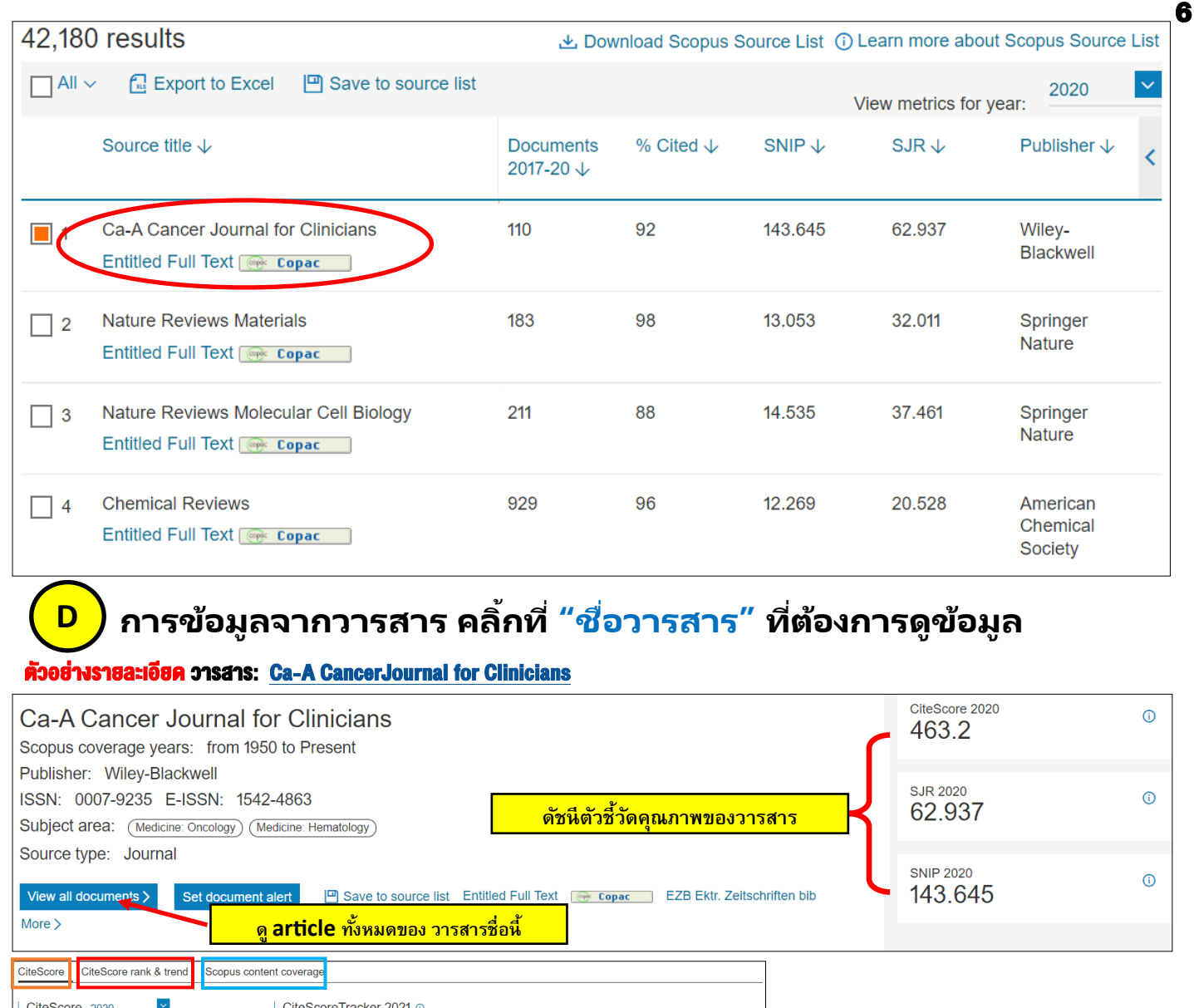

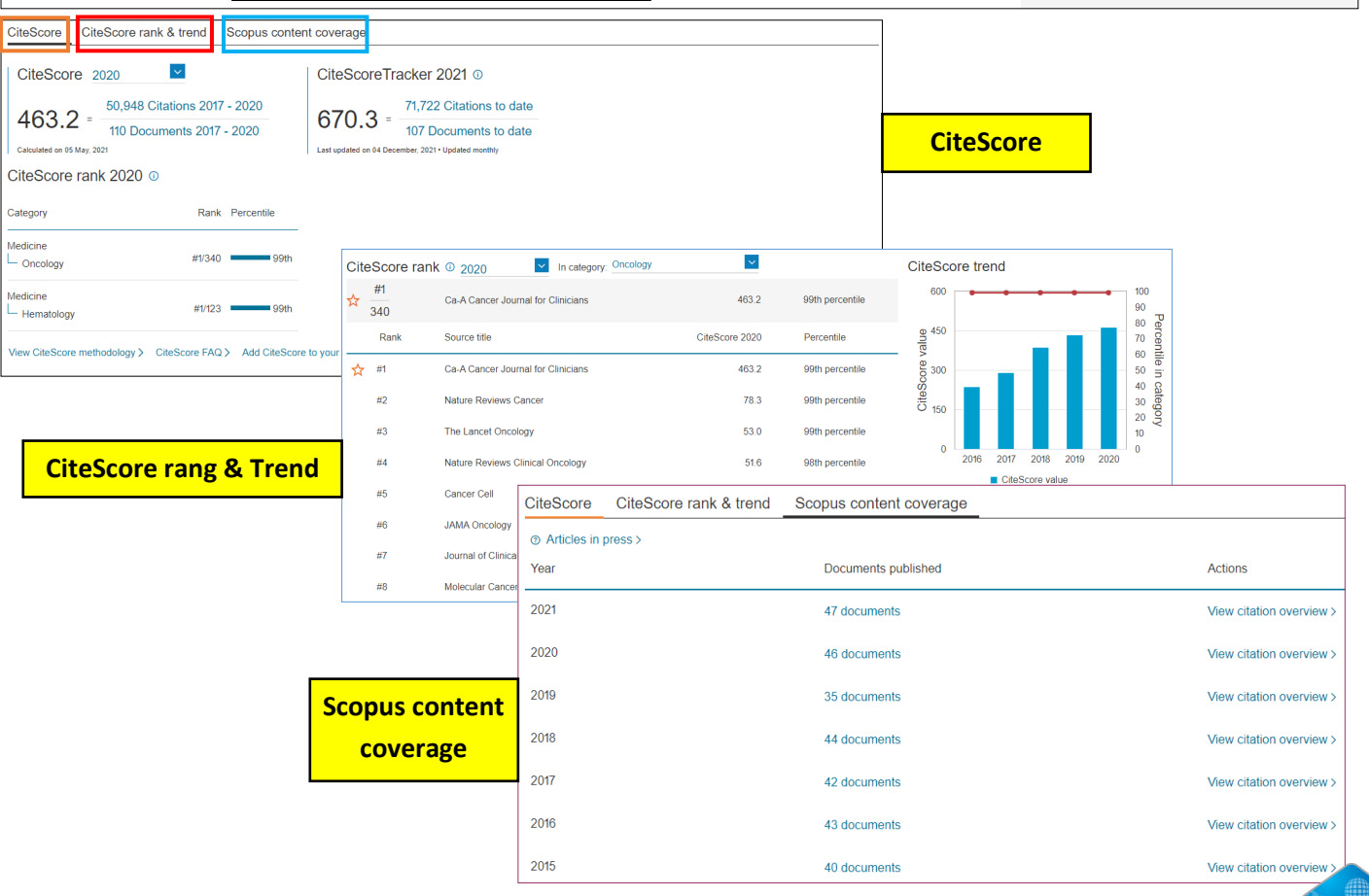

New Knowledge Information Co., Ltd. Contact: Mr. Jakchai Ch. Tel: 091-493-5983 E-mail: sales2@newknowledgeinfo.com

## การหาข้อมูลจาก Affiliations ที่ต้องการดูข้อมูลเป็น ชื่อสังกัด, สถาบันฯ หรือ หน่วยงาน

| . A | Scopus |                                                                                                    | Search Sources Lists SciVal A     | Library catalogue > |  |  |  |  |
|-----|--------|----------------------------------------------------------------------------------------------------|-----------------------------------|---------------------|--|--|--|--|
|     |        | Start exploring<br>Discover the most reliable, relevant, up-to-date research. All in one place.                  |                                   |                     |  |  |  |  |
|     |        | Documents      Authors     Athen     Affiliations                                                                |                                   | Search tips 🕐       |  |  |  |  |
|     |        | Search affiliations *<br>Bansomdejchaopraya Rajabhat University                                                  | ด้นหา ชื่อสถาบันฯ/สังกัด/หน่วยงาน | Q                   |  |  |  |  |
|     |        | Search History Saved Searches                                                                                    |                                   |                     |  |  |  |  |
|     |        | 1 🤌 SOURCE-ID (28773)                                                                                            | 3,477 results                     | 🗘 Set Alert 🚦 More  |  |  |  |  |
|     |        | Search history is only available throughout the length of your session. Save your searches to avoid losing them. |                                   |                     |  |  |  |  |

#### Affiliation details - Bansomdejchaopraya Raja... Bansomdejchaopraya Rajabhat University 1061 Soi Isaraphab 15, Isaraphab Rd., Dhonburi, Bangkok Bangkok, Thailand Affiliation ID: 60020796 Other name formats: (Bansomdejchaopraya Rajabhat University) (Bansomdejchaopraya Rajabhat University (bsru)) (Rajabhat Bansomdejchaopraya University) (Bansomdejchaopraya Rajabhat Univ. Documents, affiliation only Authors 225 97 Save to author list Documents by subject area Collaborating affiliations Documents by source

Ε

#### $\sim$ Document count (high-low) Sort by Agricultural and Biological Sciences 64 Environmental Science 10 Physics and Astronomy 40 Pharmacology, Toxicology and Pharma. 10 8 36 Multidisciplinary Engineering Biochemistry, Genetics and Molecular Bio. 35 7 Energy Chemistry 33 Business, Management and Accounting 4 Materials Science 33 Earth and Planetary Sciences Medicine 19 Veterinary 3 2 Computer Science 15 Arts and Humanities 15 Economics, Econometrics and Finance 2 Immunology and Microbiology Health Professions 2 Mathematics 14 Chemical Engineering 12 Nursing

#### รายละเอียดของ ข้อมูลสถาบันฯ ก็จำแนกออกมา เป็นประเภทต่าง ๆ :

- Document by subject area : ข้อมูลบทความแบ่งเป็น สาขาวิชาต่าง ๆ 1.
- Collaborating affiliations : สถาบันที่ร่วมมือกัน 2.
- Documents by source : บทความจากชื่อวารสาร 3.

<u>รายละเอียดของ สถาบันฯ ที่</u>แสดงผล นั้น จะสามารถดูเนื้อหา ได้ทั้ง...

1. Documents affiliations only :

<mark>ดูรายละเอียด บทความทั้งหมดของ</mark> สังกัด/สถาบันๆ/หน่วยงาน

2. Authors :

#### ดูจากรายชื่อ ผู้แต่ง หรือ ผู้ส่งตีพิมพ์

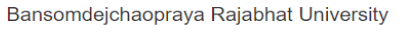

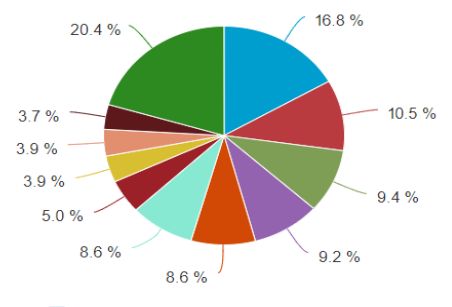

- Agricultural and Biological Sciences Agricultural and Biological Sciences Physics and Astronomy Engineering Biochemistry, Genetics and Molecular Biology Chemistry Materials Science Medicine Computer Science Immunology and Microbiology Mathematics

- Other

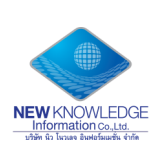